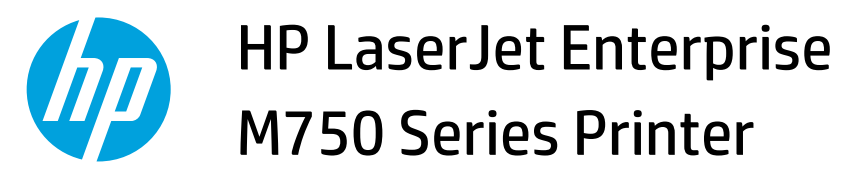

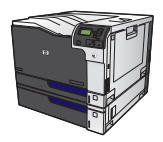

## **Change the product configuration settings**

1. Windows XP, Windows Server 2003, and Windows Server 2008 (using the default Start menu view): Click Start, and then click Printers and Faxes.

Windows XP, Windows Server 2003, and Windows Server 2008 (using the Classic Start menu view): Click Start, click Settings, and then click Printers.

Windows Vista: Click Start, click Control Panel, and then in the category for Hardware and Sound click Printer.

Windows 7: Click Start, and then click Devices and Printers.

- 2. Right-click the driver icon, and then select **Properties** or **Printer properties**.
- 3. Click the **Device Settings** tab.